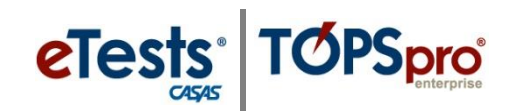

### Steps to Using the IDs Autogeneration Method

TOPSpro Enterprise (TE) uses the identification code, or unique ID, to link all records related to each student. If autogeneration is turned on, then TE and CASAS eTests will generate an ID based on the autogeneration method selected. One has a fixed format, while the other two have a customizable format. For customizable formats, once all parameters are selected, you get the number of possible IDs to generate, plus a sample of an autogenerated ID. Switching to autogenerated IDs does not change any existing data. The autogeneration method only applies to new student records.

Select one of three **IDs Autogeneration Methods** in TE.

- **1. Random** Numeric or Alphanumeric 5 to 9 character chosen length
- 2. Fixed 10-character Name + DOB + counter 10 character fixed length
- 3. Name + DOB + Random Name + DOB + counter 6 character fixed plus 1 to 6 character chosen length

| Step | Screen                                                                                                    | Description                                                                                                    |  |
|------|----------------------------------------------------------------------------------------------------|----------------------------------------------------------------------------------------------------|--|
| 1.   | View     Organization     Records     Reports     Tools     Help       CAEP Consortia     Agencies     Sites     Classes     Classes     Classes                                                                                                    | <ul> <li>From the Menu bar at the top,</li> <li>Click Organization, and then</li> <li>Select Agencies.</li> </ul>                     |  |
| 2.   | TE       View       Organization       Records       Reports       Tools       Help         Agencies       X         New       Y       Filter       Columns       Sort 21       Dele         Agency ID       Y       Agency Name       Y         4908       Rolling Hills Adult School (RHAS)       X | <ul> <li>A tabbed page opens to the Agency record.</li> <li>Double-click to open the record.</li> </ul>                               |  |
| 3.   | Agency Information         Agency:       4908 - Rolling Hills Adult School (RHAS)         CDS/Vendor Code:       11-11111-111111         Funding Sou         WTUs Available:       20754         Age       Agency Identification         Age       4908                                               | <ul> <li>From the Agency Identification section,         <ul> <li>Click the Edit icon and change to edit mode.</li> </ul> </li> </ul> |  |

### How to turn on the IDs Autogeneration Method

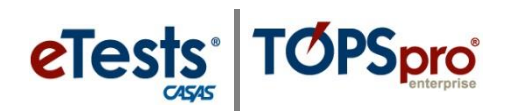

| Step | Screen                                                                                                    | Description                                                         |
|------|----------------------------------------------------------------------------------------------------|---------------------------------------------------------------------|
| 4.   | <ul> <li>Agency Information         <ul> <li>Agency: 4908 - Rolling Hills Adult School (RHAS)</li> <li>CDS/Vendor Code: 11-11111-1111111</li> <li>Funding Sour</li> </ul> </li> <li>WTUs Available: 20754         <ul> <li>Agency Identification</li> </ul> </li> <li>IDs Autogeneration Method: None Change Method         <ul> <li>Agency Contact</li> </ul> </li> </ul>                                                                                                    | Click the Change Method button.                                     |
| 5.   | Change ID Autogeneration Method Three ID autogeneration methods are available to select from. One has a fixed format, while the other two have a customizable format. For customizable formats, once all parameters are selected you get the number of possible IDs to generate, plus a sample of an autogenerated ID. Switching to autogenerated IDs <b>does not change any existing data</b> . The autogeneration method only applies to new student records. ID Autogeneration Method None Random Fixed 10-character Name + DOB + Random OK Cance | A pop-up window opens to Change [the]<br>IDs Autogeneration Method. |

The next pages describe what happens when selecting each **IDs Autogeneration Method**.

### Selecting the Random IDs Autogeneration Method

Numeric or alphanumeric IDs of chosen length, randomly generated.

| Step | Screen                                                                                                    | Description                                                                                                    |  |
|------|----------------------------------------------------------------------------------------------------|----------------------------------------------------------------------------------------------------|--|
| 6.   | ID Autogeneration Method: None<br>None<br>Random<br>Fixed 10-character<br>Name + DOB + Random                                                                                                    | <ul> <li>Click the down-arrow in the IDs<br/>Autogeneration Method field and         <ul> <li>Select Random.</li> </ul> </li> </ul>                                                                                                    |  |
| 7.   | Change ID Autogeneration Method         Three ID autogeneration methods are available to select from. One has a fixed format, while the other two have a customizable format.         For customizable formats, once all parameters are selected you get the number of possible IDs to generate, plus a sample of an autogenerated ID.         Switching to autogenerated IDs does not change any existing data . The autogeneration method only applies to new student records.         ID Autogeneration Method:       Random         Numeric or alphanumeric IDs of chosen length, randomly generated         ID Type       Numeric IDs         ID Length       6 characters | <ul> <li>Select the ID Type,         <ul> <li>Numeric IDs, or</li> <li>Alphanumeric IDs. *</li> </ul> </li> <li>*Note! Using an ID Type of Alphanumeric (A-Z plus 0-9) generates a substantially larger number of unique IDs.</li> <li>Select the ID Length, *             <ul> <li>Click # characters.</li> </ul> </li> </ul> |  |
| 9.   | The current selections allow for 2,176,755,482 unique IDs<br>A sample of autogenerated ID using current selections: BYMYV1<br>OK Cancel                                                                                                    | <ul> <li>characters, TE will simultaneously display how many unique IDs are possible. In addition, TE will display a sample autogenerated ID using the current selections, e.g., <b>BYMYV1</b>.</li> <li>Click <b>OK</b> to finish</li> </ul>                                                                                  |  |
| 10.  | IOPSpro Enterprise       Image: Comparison of the start using autogenerated student IDs using the selected generation method?         If you answer Yes, the application is going to perform an analysis of the student IDs currently in use. This process is likely to take a couple minutes.         Note: No existing data is changed in the process.         Yes                                                                                                    | TE will prompt you to approve a quick analysis<br>(no data will change; this is simply for internal<br>purposes).<br>• Click <b>Yes</b> to approve the change.                                                                                                    |  |
| 11.  | View       Organization       Records       Reports       Tools       Help         Students       Classes       Programs       Demographics       In Program Years       Records         Tests       Demographic History       Core Performance Students       Documents       Data Sharing Requests         Graduation       Employment History       Places of Employment       Places of Employment                                                                                                    | <ul> <li>To confirm the change for the selected IDs Autogeneration Method in TE,</li> <li>Go to the Menu bar and <ul> <li>Click Records,</li> <li>Select Students, and then</li> <li>Click Demographics.</li> </ul> </li> </ul>                                                                                                |  |

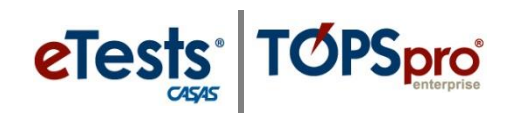

| Step | Screen                                                                                                    | Description                                                                                                    |
|------|----------------------------------------------------------------------------------------------------|----------------------------------------------------------------------------------------------------|
| 12.  | View       Organization       Records       Reports       Tools       Help         Students       X         New       Enroll       4908 - Rolling Hills Adult School (RHAS)       Subsite         View       Student       42       First Name       A3       Middle Name       A1       Last Name         Y       Y       Y       Y       Y       Y       Y         7755863       Erica       Consuelo       Abadilla       Abadilla         8698743       Yuritzi       Estela       Abadilla | <ul> <li>From the list of student Demographics records,</li> <li>Click New from the Toolbar at the top left.</li> </ul>                                                                                                    |
| 13.  | <ul> <li>Student Information</li> <li>Agency: 4908 - Rolling Hills Adult School (RHAS)</li> <li>Student: J4GO5X</li> <li>Identification</li> <li>Use Autogenerated ID: • Yes No</li> <li>Student ID: J4GO5X</li> <li>Title:</li> <li>First Name:</li> <li>Middle Name:</li> <li>Last Name:</li> </ul>                                                                                                    | <b>Note!</b> A <b>Random</b> autogenerated ID will automatically populate the <b>Student ID</b> field.                                                                                                    |
| 14.  | • Existing student @New Student                                                                                                    | To confirm the change for the selected IDs<br>Autogeneration Method in <b>eTests</b> ,<br>o Click <b>New Student</b> .                                                                                                    |
|      | Enter your ID<br>YKO9YC                                                                                                    | <b>Note!</b> A <b>Random</b> autogenerated ID will automatically populate the <b>Student ID</b> field.                                                                                                    |
| 15.  | ID = YKO9YC<br>Name ?<br>First Name:<br>Middle Name:<br>Last Name:                                                                                                    | <ul> <li>The application automatically advances and displays the autogenerated ID at the top of the student Name fields.</li> <li>The ID is saved with the new student record after completing the remaining data collection screens.</li> </ul> |

#### Selecting the Fixed 10-character IDs Autogeneration Method

IDs based on Last Name, First Name, and DOB, plus a fixed-length DOB-related state counter.

| Step | Screen                                                                                                    | Description                                                                                                    |  |
|------|----------------------------------------------------------------------------------------------------|----------------------------------------------------------------------------------------------------|--|
| 16.  | ID Autogeneration Method: None<br>None<br>Random<br>Fixed 10-character<br>Name + DOB + Random                                                                                                    | <ul> <li>Click the down-arrow in the IDs<br/>Autogeneration Method field and</li> <li>Select Fixed 10-character.</li> </ul>                                                                                                    |  |
| 17.  | Change ID Autogeneration Method Three ID autogeneration methods are available to select from. One has a fixed form while the other two have a customizable format. For customizable formats, once all parameters are selected you get the number of possible IDs to generate, plus a sample of an autogenerated ID. Switching to autogenerated IDs <b>does not change any existing data</b> . The autogeneration method only applies to new student records. ID Autogeneration Method: Fixed 10-character IDs based on last name, first name and DOB, plus a fixed-length DOB-related st counter A sample of autogenerated ID for John Doe, born 12/22/89: DoJo12A40D CK Cancel | TE will display a sample autogenerated ID<br>using this method, e.g., <b>DoJo12A400</b> .<br>Note! When you create a new student record<br>with this method, the ID is blank until you save<br>the record. TE then calculates the ID and saves it<br>with the record.<br>• Click <b>Yes</b> to approve the change. |  |
|      | If you answer Yes, the application is going to perform an analysis of the student IDs currently in use. This likely to take a couple minutes. Note: No existing data is changed in the process. Yes No                                                                                                    | process                                                                                                    |  |
| 19.  | View     Organization     Records     Reports     Tools     Help       Students     Classes     Demographics     In Program Year       Programs     Demographic His     Demographic His       Core Performance Students     Documents       Invitations     Data Sharing Records       Graduation     Places of Employment                                                                                                    | To confirm the change for the selected <b>IDs Autogeneration Method</b> in <b>TE</b> ,                                                                                                    |  |
| 20.  | View       Organization       Records       Reports       Tools         Students       X         New       Enroll       4908 - Rolling Hills Adult School (RHAS)       X         New Student       42       First Name       A3 Middle Name       A1 Last         Y       Y       Y       Y       Y         7755863       Erica       Consuelo       Abadilla         8698743       Yuritzi       Estela       Abadilla                                                                                                    | <ul> <li>From the list of student Demographics records,</li> <li>Click New from the Toolbar at the top left.</li> </ul>                                                                                                    |  |

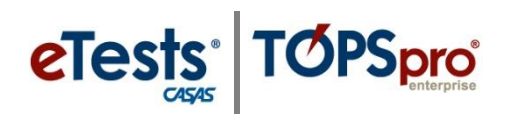

| Step | Screen                                                                                                    |                              |                                             | Description                                                                                                    |
|------|----------------------------------------------------------------------------------------------------|------------------------------|---------------------------------------------|----------------------------------------------------------------------------------------------------|
| 21.  | Student Information     Agency: 4908 - Rolling Hills Adu     Student: STSA11000J / Sample S     Add Entry (Undate Record | ilt School (RHAS)<br>Student | Birth Date: 11/17/1996                      | The ID field remains blank until you save the record.                                                                                                    |
|      | Identification                                                                                                    |                              |                                             | Enter student Identification and then                                                                                                    |
|      | Student ID: STSA110<br>Title: Sample                                                                                     | 0001                         | Gender: N/A<br>Male<br>Female<br>Non-binary | <ul> <li>Click Save from the Toolbar at the top.</li> </ul>                                                                                                    |
|      | Middle Name: S<br>Last Name: Student                                                                                     |                              | Birth Date: 11/17/1996 💌                    | <b>Note!</b> A <b>Fixed 10-character</b> autogenerated ID<br>will automatically populate the <b>Student ID</b> field<br>based on the student's <b>Last</b> and <b>First Names</b><br>and <b>DOB</b> . |
| 22.  | e                                                                                                    | e                            | sts                                         | To confirm the change for the selected IDs<br>Autogeneration Method in <b>eTests</b> ,                                                                                                    |
|      |                                                                                                    |                              | CASAS                                       | <ul> <li>Click New Student.</li> </ul>                                                                                                    |
|      | ○ Existing st                                                                                                    | udent                        | New Student                                 |                                                                                                    |
| 23.  | ID =                                                                                                    |                              | :                                           | The ID field is blank until you save the record.                                                                                                    |
|      | Name 🕜                                                                                                    |                              | 2                                           | The eTests application automatically advances                                                                                                    |
|      | First Name:                                                                                                    | Sample                       |                                             | to the student <b>Name</b> fields and presents each                                                                                                    |
|      | Middle Name:                                                                                                    | S                            |                                             | data conection screen, including DOD news.                                                                                                    |
|      | Last Name:                                                                                                    | Student                      |                                             |                                                                                                    |
| 24   | De                                                                                                    |                              | Domo                                        |                                                                                                    |
|      | Re                                                                                                    | view                         | / Page                                      |                                                                                                    |
|      |                                                                                                    | ld:                          | STSA11000J                                  |                                                                                                    |
|      | First Na                                                                                                    | me:                          | Sample                                      | <b>Note!</b> After saying the student information, a                                                                                                    |
|      | Middle Na                                                                                                    | me:                          | S<br>Student                                | Fixed 10-character autogenerated ID will                                                                                                    |
|      | Last Na                                                                                                    | me:                          |                                             | automatically populate the <b>Student ID</b> field<br>based on the student's <b>Last</b> and <b>First</b> Name and                                                                                    |
|      | Date of B                                                                                                    | irth:                        | Nov 17, 1996                                | DOB.                                                                                                    |
|      | Program I                                                                                                    | nto:                         | Basic Skills (ABE)                          |                                                                                                    |
|      | Save Cancel Print                                                                                                    |                              | Print                                       |                                                                                                    |

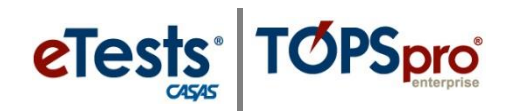

#### Selecting the Name + DOB + Random IDs Autogeneration Method

IDs based on **Last Name**, **First Name**, and **DOB**, plus a **variable-length** DOB-related agency counter.

| Step       | Screen                                                                                                    |                                                                                                    | Description                                                                                                    |
|------------|----------------------------------------------------------------------------------------------------|----------------------------------------------------------------------------------------------------|----------------------------------------------------------------------------------------------------|
| 25.        | ID Autogeneration Method:                                                                                                    | None<br>None<br>Random<br>Fixed 10-character<br>Name + DOB + Random                                                                                                    | <ul> <li>Click the down-arrow in the IDs<br/>Autogeneration Method field and         <ul> <li>Select Name + DOB + Random.</li> </ul> </li> </ul>                                                                                                    |
| 26.<br>27. | Change ID Autogeneration Method<br>Three ID autogeneration methods are avail<br>while the other two have a customizable fo<br>For customizable formats, once all paramet<br>possible IDs to generate, plus a sample of a<br>Switching to autogenerated IDs <b>does not</b> c<br>autogeneration method only applies to new                                                                                                    | able to select from. One has a fixed format,<br>rmat.<br>ers are selected you get the number of<br>in autogenerated ID.<br>hange any existing data . The<br>v student records.                                                                                                    | <ul> <li>Select the ID Suffix Type,         <ul> <li>Numeric IDs, or</li> <li>Alphanumeric IDs.</li> </ul> </li> <li>Select the ID Suffix Length, *</li> </ul>                                                                                                    |
|            | ID Autogeneration Method: Name +<br>IDs based on last name, first name and DO<br>co<br>ID Suffix Type<br>Numeric IDs<br>ID Suffix Length<br>1 character<br>3 characters<br>4 characters<br>The current selections allow for 2,176,78;<br>month and<br>A sample of autogenerated ID for Job                                                                                                    | DOB + Random  B, plus a variable-length DOB-related agency<br>unter  Alphanumeric IDs  2 characters 5 characters 6 characters 2,335 unique IDs for students with the same<br>i day of birth<br>in Doe, born 12/22/89: DoJo12D0TXT9                                                                                                    | <ul> <li>Click # characters.</li> <li>*Note! When you click on the number of characters, TE will simultaneously display how many unique IDs are possible with this method. In addition, TE will display a sample autogenerated ID using the current selections, e.g., DoJo12KIQD.</li> </ul> |
| 28.        | OK                                                                                                    | Cancel                                                                                                    | • Click <b>OK</b> to finish.                                                                                                    |
| 29.        | TOPSpro Enterprise<br>Are you sure you want to start using autogenerated<br>✓ If you answer Yes, the application is going to perfor<br>is likely to take a couple minutes.<br>Note: No existing data is changed in the process.<br>Ves                                                                                                    | Student IDs using the selected generation method?<br>m an analysis of the student IDs currently in use. This process                                                                                                    | • Click <b>Yes</b> to approve the change.                                                                                                    |
| 30.        | TE View Organization Records R<br>Students<br>Classes<br>Programs<br>Tests<br>Core Perfi<br>Invitation<br>Survey Re<br>Graduatio<br>Employme<br>Places of                                                                                                    | eports Tools Help Demographics In Program Years Conservation Demographic History Documents Data Sharing Requests n on Demographic History Employment Demographic History Demographic History Demographic Histo | <ul> <li>To confirm the change for the selected <b>IDs</b></li> <li><b>Autogeneration Method</b> in <b>TE</b>,</li> <li>Go to <b>Records &gt; Students &gt; Demographics</b>.</li> </ul>                                                                                                    |
| 31.        | TE     View     Organization       Students     Image: Student student stude | Records Reports Tools Help<br>g Hills Adult School (RHAS) V Subsite<br>e A Middle Name<br>v<br>Consuelo Abadilla                                                                                                    | <ul> <li>From the list of student Demographics records,</li> <li>Click New from the Toolbar at the top left.</li> </ul>                                                                                                    |

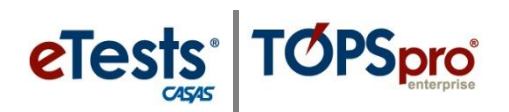

| Step | Scre                                                                                                    | en                                                                                                    | Description                                                                                                    |
|------|----------------------------------------------------------------------------------------------------|----------------------------------------------------------------------------------------------------|----------------------------------------------------------------------------------------------------|
| 32.  | Student Information   Agency: 4908 - Rolling Hills Adult School   Student: STSA1100000D / Sample S Student:   Add Entry/Update Record   Identification   Student ID:   STSA1100000D   Title:   First Name:   Sample   Middle Name:   Student | ol (RHAS)<br>dent Birth Date: 11/17/1996 Gen<br>Gender: N/A<br>Male<br>Female<br>Non-binary<br>Birth Date: 11/17/1996 | <i>Note!</i> A <b>Fixed 10-character</b> autogenerated ID<br>will automatically populate the <b>Student ID</b> field<br>based on the student's <b>Last</b> and <b>First Name</b> and<br><b>DOB</b> .                                                                                                   |
| 33.  | • Existing student  New Student                                                                                                    |                                                                                                    | To confirm the change for the selected <b>IDs</b><br><b>Autogeneration Method</b> in <b>eTests</b> ,<br>• Click <b>New Student</b> .<br>The application automatically advances to the<br>student <b>Name</b> fields and then presents the data<br>collection screens, including the <b>DOB</b> fields. |
| 34.  | ID =<br>Name<br>First Name: Sample<br>Middle Name: S<br>Last Name: Student                                                                                                    |                                                                                                    | The <b>ID</b> field is blank until you save the record.<br>The <b>eTests</b> application automatically advances<br>to the student <b>Name</b> fields and presents each<br>data collection screen, including <b>DOB</b> fields.                                                                         |
| 35.  | Review<br>Id:<br>First Name:<br>Middle Name:<br>Last Name:<br>Date of Birth:<br>Program Info:                                                                                                    | v Page<br>StSa1100000D<br>Sample<br>S<br>Student<br>Nov 17, 1996<br>Basic Skills (ABE)                                | <b>Note!</b> After saving the student information, a<br><b>Name + DOB + Random</b> autogenerated ID will<br>automatically populate the <b>Student ID</b> field<br>based on the student's <b>Last</b> and <b>First</b> Name and<br><b>DOB</b> .                                                         |